# HOW TO FIND DRAFT EXPENSE REPORTS WORKDAY JOB AID

This job aid will assist in finding expense reports that were started but not submitted so they can be resolved

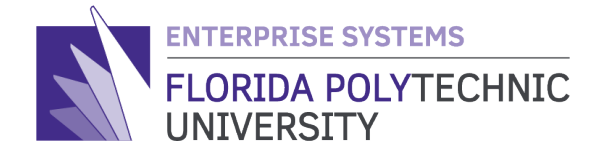

FLORIDA POLYTECHNIC UNIVERSITY

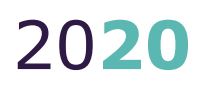

# HOW TO FIND DRAFT EXPENSE REPORTS **WORKDAY JOB AID**

STEP-BY-STEP GUIDE ON FINDING DRAFT EXPENSE REPORTS

## **Purpose**

To provide users with step-by-step instructions of how to find any expense reports that were left in draft status so they can be resolved.

## The How To:

### Step 1

Type "**My Expense Reports**" in the search bar and click on the *linked* report text:

| LORIDA POLYTECHNIC Q my expens | se reports Get the Workda<br>Your Organizati                                                                                                    |
|--------------------------------|----------------------------------------------------------------------------------------------------|
| Search Results                 |                                                                                                    |
| Categories                     | Search Results 1 items                                                                                                    |
| Common                         | Tasks and Reports                                                                                                    |
| Assets<br>Banking              | My Expense Reports View your expense reports with the date, status, amount, and other details. Perform related actions such as cancel, change, or copy an expense report. Required prompt: none Optional prompt: none |

## Step 2

Choose "Draft" for the

Expense Report Status:

# **My Expense Reports**

| Expense Report Status    | × Draft     |  |  |  |  |
|--------------------------|-------------|--|--|--|--|
|                          | Search      |  |  |  |  |
| Report Date On or After  | Approved    |  |  |  |  |
|                          | Canceled    |  |  |  |  |
| Report Date On or Before | Draft       |  |  |  |  |
|                          | In Progress |  |  |  |  |

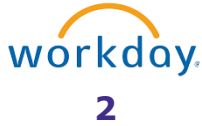

## Step 3

Adjust the expense report date fields as needed:

| My Expense Reports       |              |  |  |  |  |  |
|--------------------------|--------------|--|--|--|--|--|
| Expense Report Status    | × Draft ∷≡   |  |  |  |  |  |
| Report Date On or After  | 10/01/2016 턴 |  |  |  |  |  |
| Report Date On or Before | 05/07/2020 💼 |  |  |  |  |  |

#### Step 4

Select the **'OK**' button:

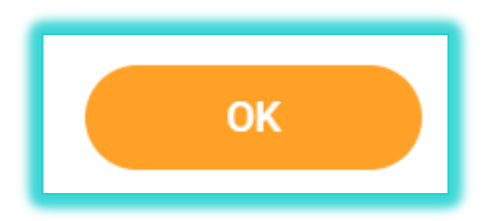

### Step 5

Selecting the "**Edit Expense Report**" button will allow you to complete the expense report for submittal. If the expense report is not needed, you may cancel it instead.

Selecting the magnifying glass under the "**Expense Report**" column allows you to view the expense report if you wish to review it before making a decision.

| My Expen          | My Expense Reports 3 items |                        |                             |      |                 |                         |                |                    |          |                                |                  |
|-------------------|----------------------------|------------------------|-----------------------------|------|-----------------|-------------------------|----------------|--------------------|----------|--------------------------------|------------------|
| Expense<br>Report | Expense Report<br>Number   | Expense<br>Report Date | Expense<br>Report<br>Status | Memo | Total<br>Amount | Reimbursement<br>Amount | Worker<br>Paid | Personal<br>Amount | Currency | Company                        |                  |
| 9                 | ER-2000953                 | 09/24/2019             | Draft                       |      | 0.00            | 0.00                    |                | 0.00               | USD      | Florida Polytechnic University | Edit Expense Rep |
| ٩                 | ER-2000954                 | 09/24/2019             | Draft                       |      | 0.00            | 0.00                    |                | 0.00               | USD      | Florida Polytechnic University | Edit Expense Rep |
| ٩                 | ER-2000933                 | 09/23/2019             | Draft                       |      | 0.00            | 0.00                    |                | 0.00               | USD      | Florida Polytechnic University | Edit Expense Rep |
| 4                 |                            |                        |                             |      |                 |                         |                |                    |          |                                |                  |

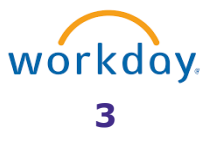

## Step 5 (cont.)

Lastly, to **edit** or **cancel** you may use the related actions off the magnifying glass as seen below:

| FLORIDA POLY | Actions        |            | Expense Report        |                     |  |
|--------------|----------------|------------|-----------------------|---------------------|--|
|              | Expense Report | : ><       | Edit                  |                     |  |
|              | Favorite       |            | Cancel                |                     |  |
| ∧            |                | ```        | Copy ft               |                     |  |
| G            | a              |            | Enable Multicurrency  |                     |  |
|              | Navigate       | >          | Print                 | dens                |  |
| Cre          | ea             |            | Payee Type<br>Company | Employee<br>Florida |  |
| My Expe      | n:             |            |                       | University          |  |
| Expense      | 9              |            | Currency              | USD                 |  |
| Report       |                |            | Date                  | 09/24/2019          |  |
|              | X              |            | Payment Type          | Direct              |  |
| ٩            | ER-2000954     | 09/24/2019 | Draft                 | 0.00                |  |
| ٩            | ER-2000933     | 09/23/2019 | Draft                 | 0.00                |  |

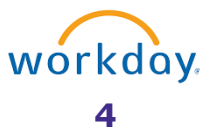

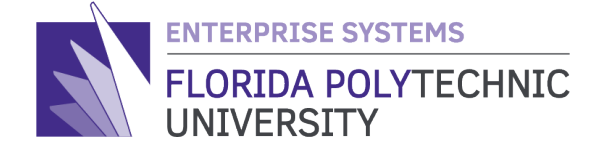

4700 RESEARCH WAY, LAKELAND, FL 33805 863-583-9050 / **FLORIDAPOLY.EDU** 

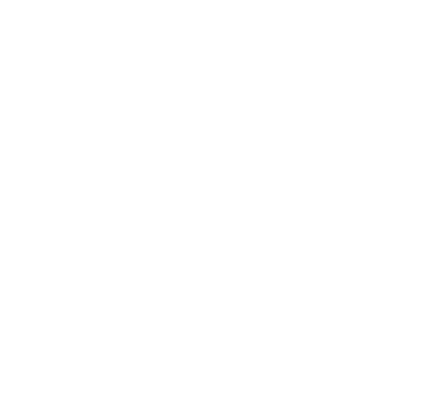

2020

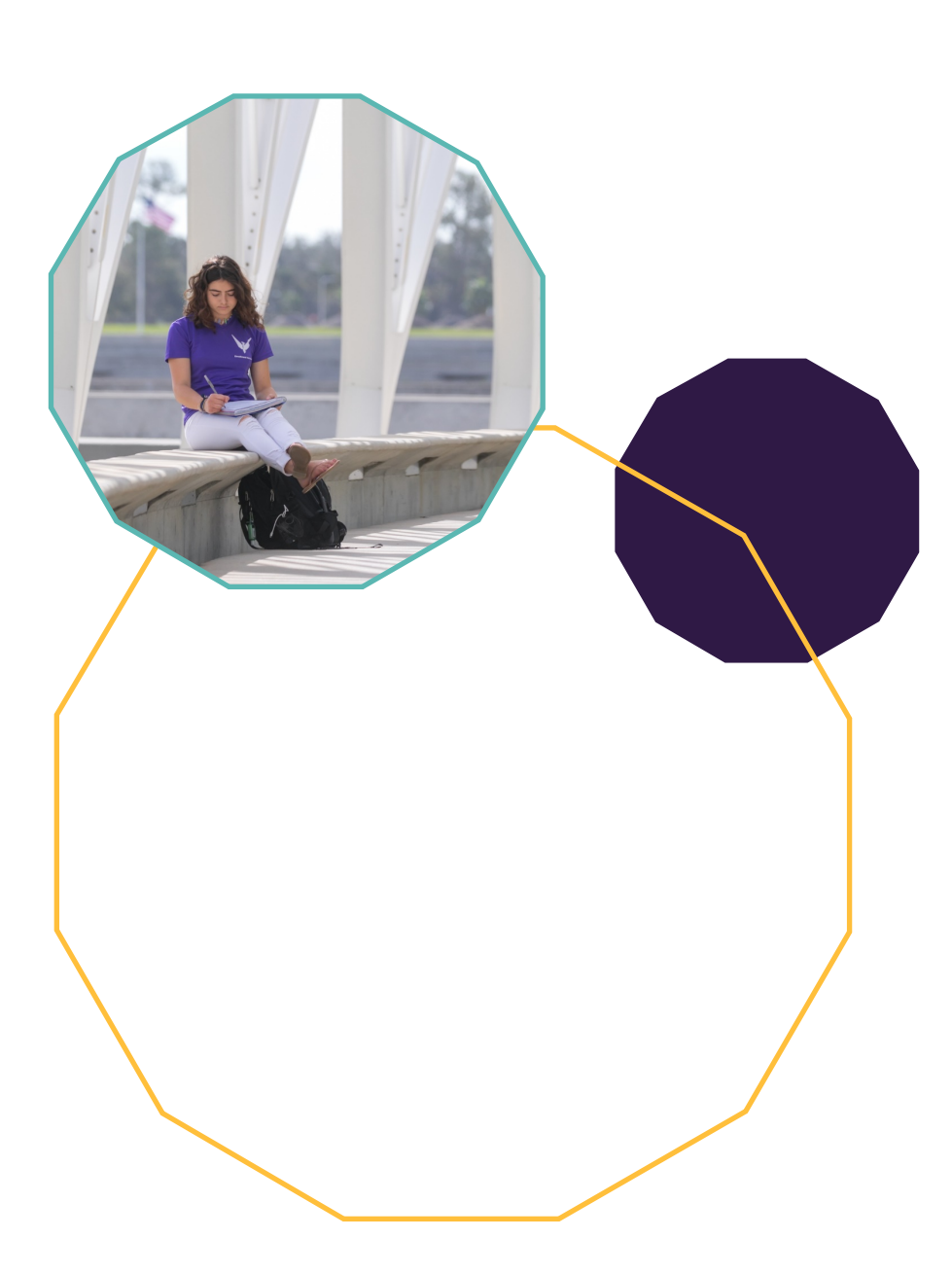